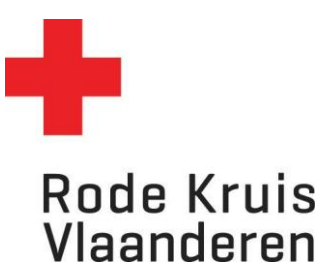

## Opdracht toevoegen en verwerken

Voor lesgevers

## Stap 1: De opleiding openen

1. Ga naar de homepagina. Klik op de blauwe tegel Mijn te geven opleidingen.

| Mijn te ge                                            | Mijn te geven opleidingen                        |                 |                                    | $\rightarrow$     |     |        |
|-------------------------------------------------------|--------------------------------------------------|-----------------|------------------------------------|-------------------|-----|--------|
| 2. Klik op het <b>t</b><br>Basiscursus Eerste<br>Hulp | <b>andwiel</b> naast de o<br>ANTWERPEN - 26 juni | pleiding die je | wilt bekijken.<br>26-jun-2023 9:00 | 28-jun-2023 17:00 | • 2 | 13 (15 |
|                                                       | 2023                                             |                 | CEST                               | CEST              | ••• | 15 (15 |

3. Klik op Kenniscentrum openen.

## Stap 2: Opdracht toevoegen

1. Klik op *Werkmap* om opdrachten toe te voegen en te verwerken.

| Kenniscentrum |                                                                                        |                         |  |  |  |  |
|---------------|----------------------------------------------------------------------------------------|-------------------------|--|--|--|--|
|               | BASISCURSUS EERSTE HULP<br>⊡ Klassikaal, Meertalig, © Gestart op 26-jun-2023 9:00 CEST | Administratieve toegang |  |  |  |  |
|               |                                                                                        |                         |  |  |  |  |

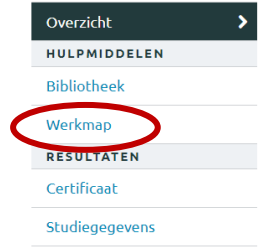

- a. Kies in Documenttype voor Gedeelde documenten
- b. Importeer een opdracht door op *Bladeren...* te klikken. Upload het gewenste document (zoals een Word- of PDF-bestand) van op je computer of cloud.
- c. Vul optioneel een Omschrijving in.
- d. Klik op *Importeren* om de opdracht toe te voegen.

|                | Werkmap                                           |                              |                   |                      |                    |                       |  |  |  |
|----------------|---------------------------------------------------|------------------------------|-------------------|----------------------|--------------------|-----------------------|--|--|--|
| Overzicht      | GEDEELDE DO                                       | CUMENTEN                     | OMSCHRIJ-<br>VING | EIGENAAR             | TOEGE-<br>VOEGD OP | DOCUMENT-<br>GEGEVENS |  |  |  |
| HULPMIDDELEN   |                                                   | Voor deze curs               | sus zijn geen be  | standen beschikbaar. |                    |                       |  |  |  |
| Bibliotheek    |                                                   |                              |                   |                      |                    |                       |  |  |  |
| Werkmap >      | INGELEVERDE OPDRACHT                              |                              | OMSCHRIJ-<br>VING | EIGENAAR             | TOEGE-<br>VOEGD OP | DOCUMENT-<br>GEGEVENS |  |  |  |
| RESULTATEN     | Voor deze cursus zijn geen bestanden beschikbaar. |                              |                   |                      |                    |                       |  |  |  |
| Certificaat    |                                                   |                              |                   |                      |                    |                       |  |  |  |
| Studiegegevens | BEOORDEELDE                                       | OPDRACHT                     | OMSCHRIJ-<br>VING | EIGENAAR             | TOEGE-<br>VOEGD OP | DOCUMENT-<br>GEGEVENS |  |  |  |
|                | Voor deze cursus zijn geen bestanden beschikbaar. |                              |                   |                      |                    |                       |  |  |  |
|                |                                                   |                              |                   |                      |                    |                       |  |  |  |
|                |                                                   |                              |                   |                      |                    |                       |  |  |  |
|                |                                                   |                              |                   |                      |                    |                       |  |  |  |
| (              | Documenttype                                      | loewijzen aan docent:        | loewijzen aa      | n deelnemer:         |                    |                       |  |  |  |
|                | Gedeelde documente                                | Niet toewijzen 🗸 🗸 🗸 🗸 🗸 🗸 🗸 | Niet toewij       | zen 🗸                |                    |                       |  |  |  |
|                | Deskes die sekie                                  |                              |                   |                      |                    |                       |  |  |  |
| (              | Bladeren                                          |                              |                   |                      |                    |                       |  |  |  |
|                | Omechaiving                                       |                              |                   |                      |                    |                       |  |  |  |
| $\mathcal{C}$  | Onsemijving                                       |                              |                   |                      |                    |                       |  |  |  |
|                |                                                   |                              |                   | mporteren            |                    |                       |  |  |  |
|                |                                                   |                              |                   |                      |                    |                       |  |  |  |

## Stap 3: Opdracht verwerken

**BELANGRIJK:** Wanneer een deelnemer een opdracht inlevert, krijg je als docent een automatische mail van het Eduko-platform. Ga dan naar het *Kenniscentrum* onder *Werkmap* om de opdracht te verwerken.

- 1. Klik op de naam van het document om de ingeleverde opdracht te downloaden.
- 2. Beoordeel de opdracht in het gedownloade document.
- 3. Upload de beoordeelde opdracht onder *Documenten in de werkmap plaatsen:* 
  - a. Kies in Documenttype voor Beoordeelde opdracht.
  - b. Kies onder Toewijzen aan deelnemer de persoon wiens opdracht je beoordeeld hebt.
  - c. Importeer de beoordeelde opdracht door op *Bladeren...* te klikken. Upload het gewenste document (zoals een Word- of PDF-bestand) van op je computer of cloud.
  - d. Vul optioneel een Omschrijving in.
  - e. Klik op *Importeren* om de opdracht toe te voegen.

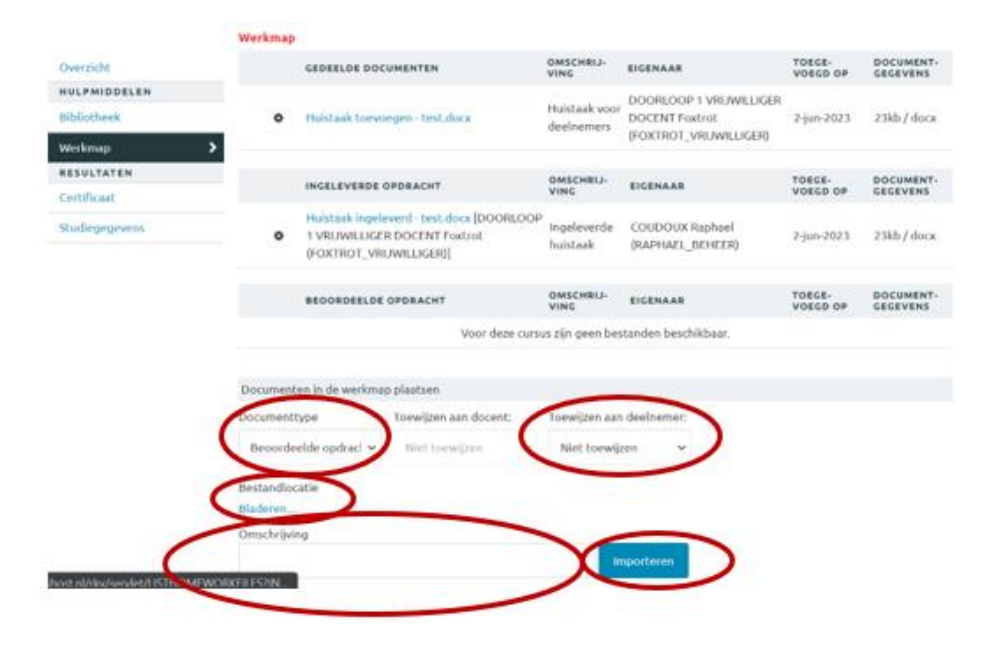